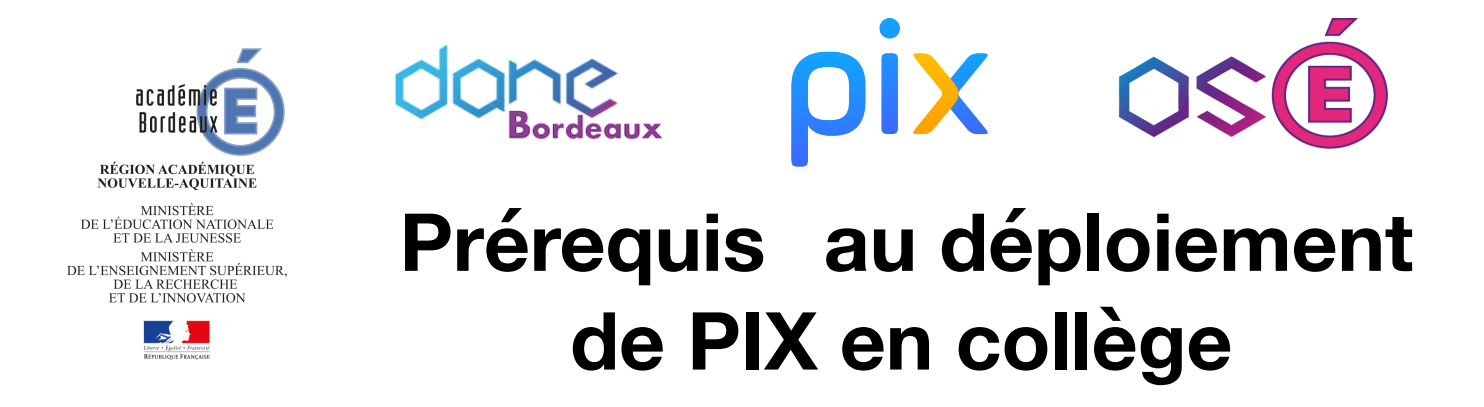

Avoir activé et distribué les comptes télé-services aux élèves. >> Accès portail RH

Avoir vérifié le changement de mot de passe provisoire par les élèves.
 Si vous n'avez pas délégation sur la gestion des télé-services avec votre compte académique et par clé OTP, seule l'équipe de direction est en mesure de générer les courriers et de gérer les comptes.

Avoir vérifié que tous les élèves puissent se connecter à l'<u>ENT OSÉ</u> (ex. Argos) via les télé-services.
 Là encore sans délégation, vous ne pouvez pas gérer les bugs ou forcer un nouvel identifiant en cas d'impossibilité de connexion.

Avoir mis la brique «MEDIACENTRE» sur l'espace élève dans l'<u>ENT OSÉ</u> (ex. Argos).
 Vous devez être administrateur de l'ENT avec le compte admin\_UAI pour cette opération.

- Avoir mis la ressource PIX à disposition de tous les élèves dans le MÉDIACENTRE. >><u>Affecter une</u> ressource dans le GAR
   Seul un Responsable d'Affectation GAR avec son compte usuel académique peut effectuer cette opération. Par défaut, tous les RUPN et les DOC sont Responsable d'Affectation GAR.
- Avoir créé votre compte PIX personnel. >> <u>Accès à PIX</u>
  Il est préférable d'utiliser votre adresse académique pour créer votre compte PIX (mais non obligatoire, seule une adresse mail est demandée).
- Avoir activé PIX ORGA dans votre établissement. >> <u>Tutoriel d'activation</u> <u>Tutoriel MAJ</u> Un courriel a été adressé à tous les EPLE pour l'activation du compte PIX orga. Contacter dane@acbordeaux si vous n'avez pas ce courriel.
- Pouvoir accéder à PIX orga. >> <u>Accès à PIXOrga</u> Si vous n'avez pas accès à PIX orga :
  - Soit l'activation n'est pas faite et elle est à faire en accord avec le chef d'établissement ;

- Soit quelqu'un d'autre l'a faite : il faut alors identifier cette personne et récupérer les identifiants ou lui demander de vous inviter à rejoindre PIX ORGA en lui indiquant l'adresse de votre compte PIX.

Avoir importé l'extraction XML élèves\_sans\_adresse issue de Siècle dans PIX orga et donc si cela n'a pas été fait. >> <u>Accès portail RH</u>

Vérifier auprès de la personne qui a activé Pix orga si cela a été fait. Là encore, sans délégation et clé OTP, vous ne pouvez pas réaliser seul cette extraction.

- Avoir défini la stratégie PIX dans l'établissement. >> <u>Vadémécum</u>
- □ Créer et lancer votre première campagne de positionnement dans PIX orga.

Toutes les informations et documents complémentaires sur le site de la DANE : <u>https://dane.ac-bordeaux.fr/pix-2/</u>